# Moduflex **TO**-Link Modules P2M2HBVL12400xxx

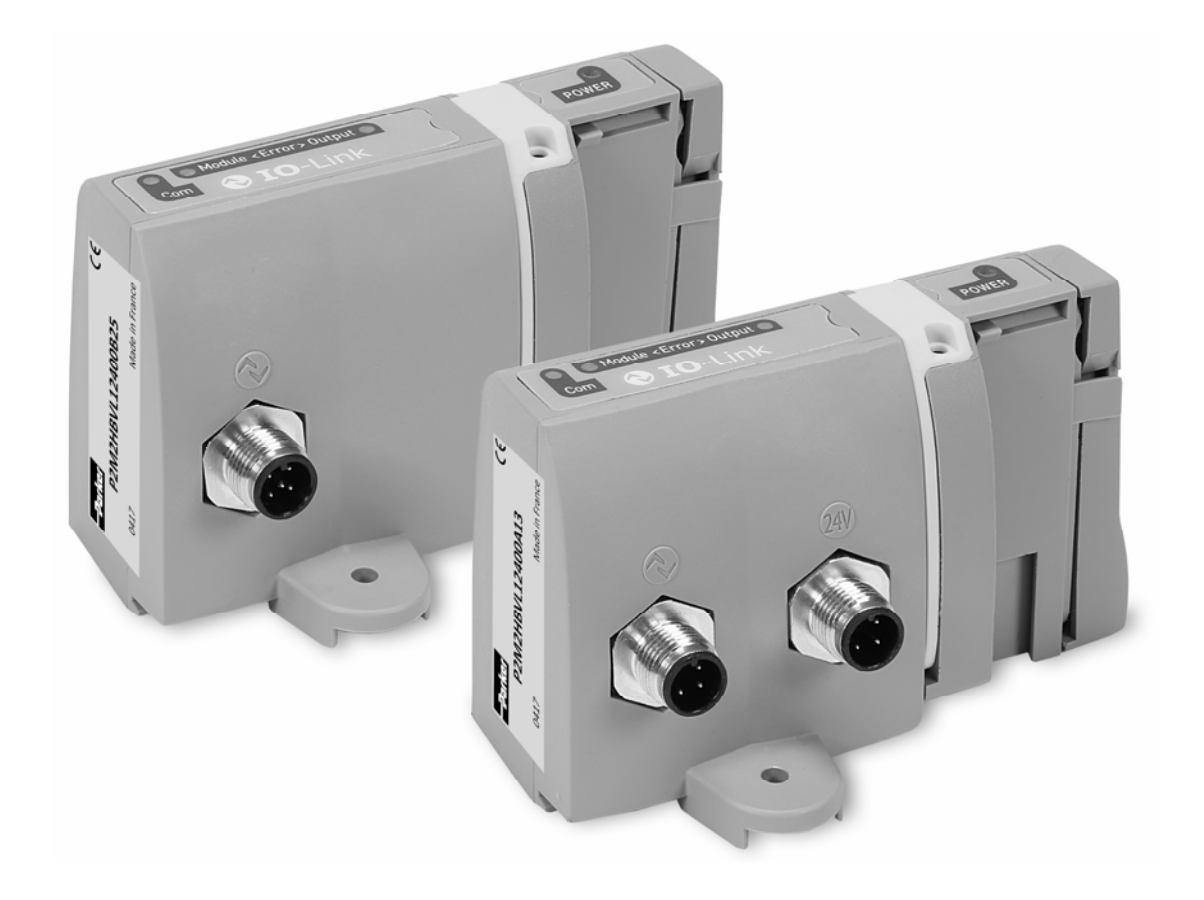

# **USER MANUAL**

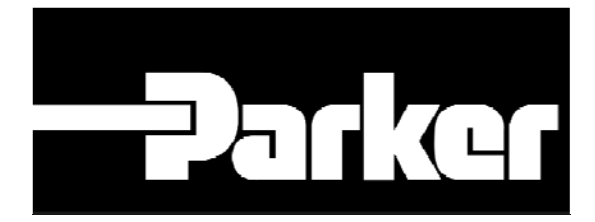

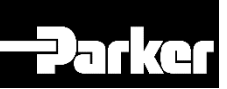

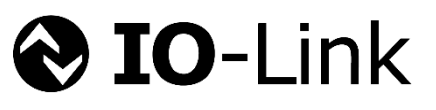

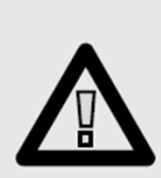

#### Important !

Before carrying out any service work, ensure that the valve and manifold have been vented. Remove the primary supply air hose to ensure total disconnection of the air supply before dismantling valves or blank connection blocks.

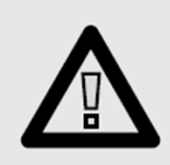

NB!

All technical data in this catalogue is typical only.

The air quality is decisive for the valve life: see ISO 8573.

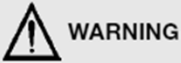

FAILURE OR IMPROPER SELECTION OR IMPROPER USE OF THE PRODUCTS AND/OR SYSTEMS DESCRIBED HEREIN OR RELATED ITEMS CAN CAUSE DEATH, PERSONAL INJURY AND

FAILURE OR IMPROPER SELECTION OR IMPROPER USE OF THE PRODUCTS AND/OR SYSTEMS DESCRIBED HEREIN OR RELATED TIEMS CAN CAUSE DEATH, PERSONAL INJURY AND PROPERTY DAMAGE. This document and other information from Parker Hannifin Corporation, its subsidiaries and authorized distributors provide product and/or system options for further investigation by users having technical experise. It is important that you analyze all aspects of your application and review the information concerning the product or system in the current product catalog. Due to the variety of operating conditions and applications for these products or systems, the user, through its own analysis and testing, is solely responsible for making the final selection of the products and assuring that all performance, safety and warning requirements of the application are met. The products described herein, including without limitation, product features, specifications, designs, availability and pricing, are subject to change by Parker Hannifin Corporation and its subsidiaries at any time without notice.

#### SALE CONDITIONS

The items described in this document are available for sale by Parker Hannifin Corporation, its subsidiaries or its authorized distributors. Any sale contract entered into by Parker will be governed by the provisions stated in Parker's standard terms and conditions of sale (copy available upon request).

# **Pneumatic Division** 27031 Evreux - France

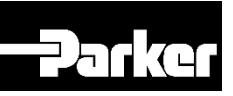

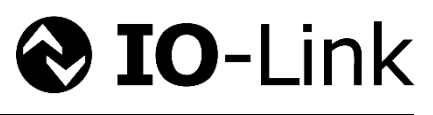

|                                                             | Page     |
|-------------------------------------------------------------|----------|
| Product General Overview                                    | 04       |
| Purpose of the Moduflex IO-Link Module                      | 04       |
| Module assembly / disassembly                               | 04       |
| Technical Data                                              | 05       |
| IO-Link module electrical specifications                    | 05       |
| Auxiliary Power supply determination                        | 05       |
| Solenoid Pilots addressing and Process mapping              | 06 to 07 |
| IO-Link Module addressing used with Moduflex Valve System   | 06       |
| IO-Link Module addressing used with H Micro Valve Series    | 06       |
| IO-Link Module addressing used with H ISO Series – 15407-2  | 07       |
| IO-Link Module addressing used with H ISO Series – 5599-2   | 07       |
| IO-Link module connection                                   | 08       |
| IO-Link and Auxiliary power connection                      | 08       |
| IO-Link module connected to SAFE power for valve control    | 08       |
| Configuration IODD File                                     | 09       |
| Diagnostic                                                  | 09       |
| Local diagnostic                                            | 09       |
| Network diagnostic                                          | 09       |
| Aux power management                                        | 10       |
| Power supply diagnostic through LED                         | 10       |
| Power supply diagnostic thought IO-Link and process mapping | 10       |
| Default values                                              | 10       |
| Auxiliary power supply range adjustment                     | 10       |
| Switching cycle counter management                          | 11       |
| Over current or over temperature management                 | 11       |
| System Commands                                             | 12       |
| Events                                                      | 12       |

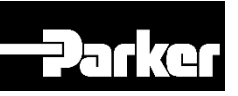

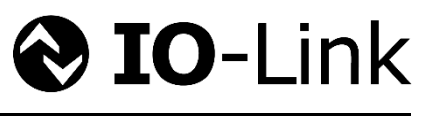

# **Product general overview**

## Purpose of the Moduflex IO-Link Module

The Moduflex IO-Link module has been designed to be connected to either an IO-Link Master Class A or Class B It can be used with either the Moduflex Valve System, H Micro or H ISO 15407-2 and 5599-2 Valves Series It can controls up to 24 pilot solenoids valves depending on the valve series it is connected to, as shown on the illustration below:

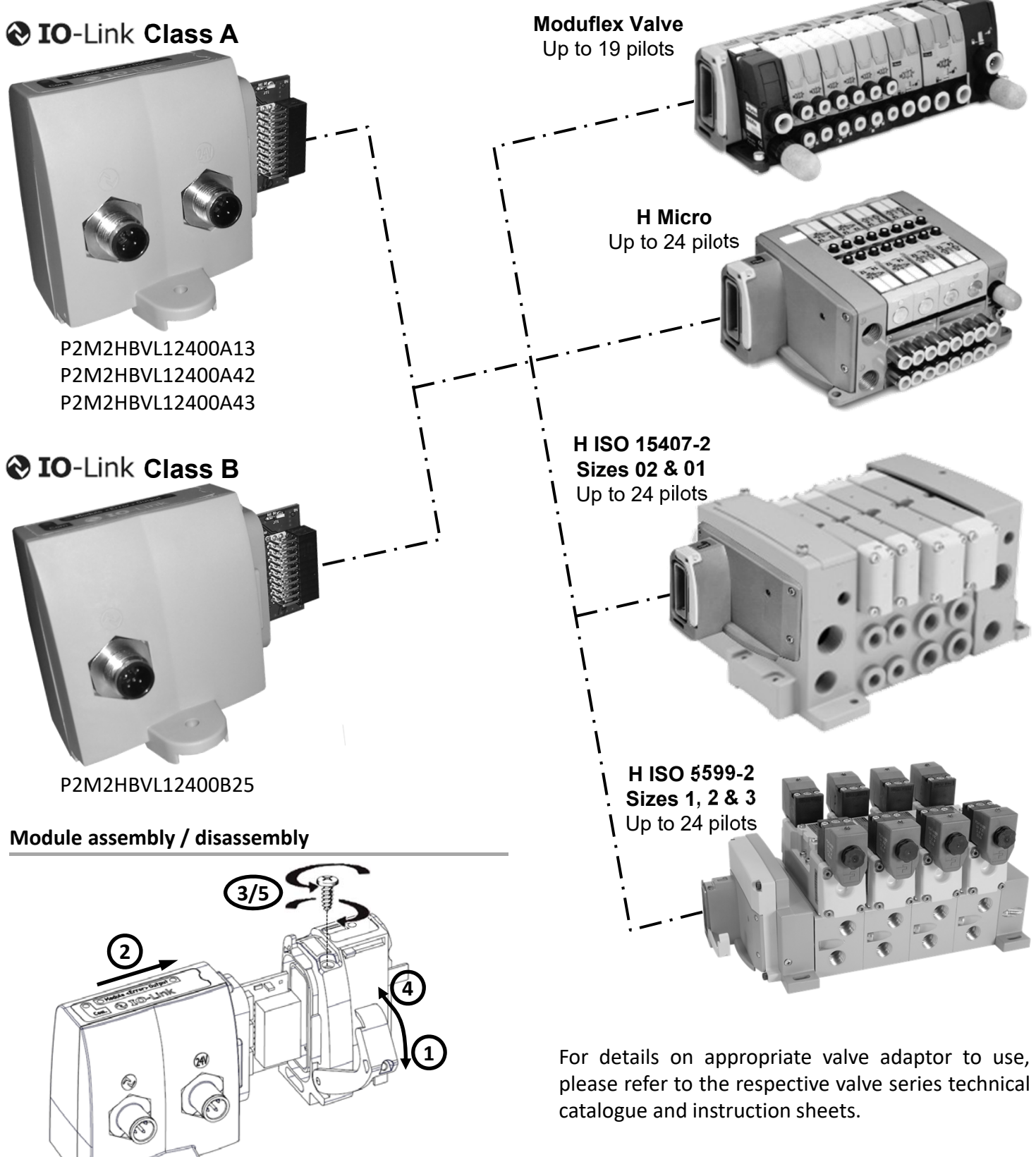

To disassembly, follow steps backward

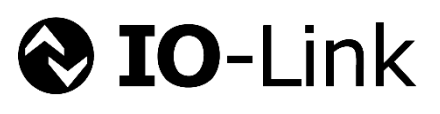

# **Technical Data**

## **IO-Link module electrical specifications**

| Description                   | Value                                           |
|-------------------------------|-------------------------------------------------|
| IO-Link power supply          | According to IO-Link standard                   |
| Speed communication           | Com 2 – 38 kBd                                  |
| Auxiliary power supply        | 20,4 Vdc to 26,4 Vdc                            |
| Current limit per channel     | 150 mA                                          |
| Max. current limit            | 4 A                                             |
| Polarity inversion protection | YES                                             |
| Short circuit protection      | YES                                             |
| Operating temperature         | 0°C to +55°C                                    |
| Storage temperature           | -25°C to +70°C                                  |
| Shock                         | According to IEC 60068-2-27:2008                |
| Vibration                     | According to IEC 60068-2-6:2007                 |
| EMC                           | According to EN 55011 & EN 61000-4-2 up to -4-6 |

## Auxiliary power consumption calculation

Depending on the valve range the module is connected to, pilot solenoids have not the same power consumption. In order to determine the minimum required power to supply, you can use the table below:

| Valve Range                     | Number of Pilots<br>simultaneously powered | Power    | Total |
|---------------------------------|--------------------------------------------|----------|-------|
| Moduflex Valve System           |                                            | x 40 mA  | mA    |
| H Micro                         |                                            | x 40 mA  | mA    |
| H ISO - 15407-2 - Sizes 02 & 01 |                                            | x 40 mA  | mA    |
| H ISO - 5599-2 - Sizes 1, 2 & 3 |                                            | x 133 mA | mA    |
|                                 |                                            | Total :  | mA    |

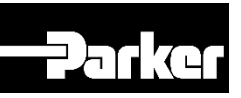

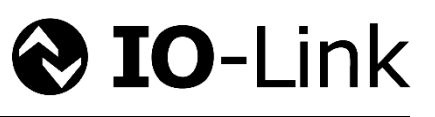

# Solenoid Pilots addressing and Process mapping

## IO-Link Module addressing used with Moduflex Valve System

The Moduflex IO-Link module used with Moduflex Valve System can handle up to 19 pilot solenoid valves. Addressing will be done as shown below:

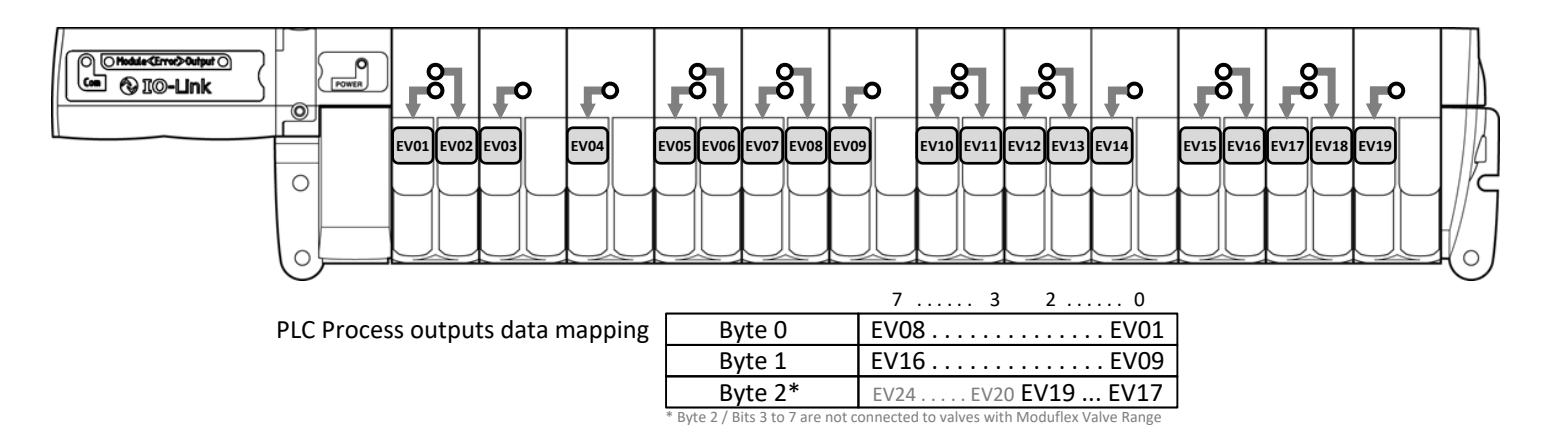

## **IO-Link Module addressing used with H Micro Valve Series**

The Moduflex IO-Link module used with H Micro Valve Series can handle up to 24 pilot solenoid valves. Addressing will be done as shown below:

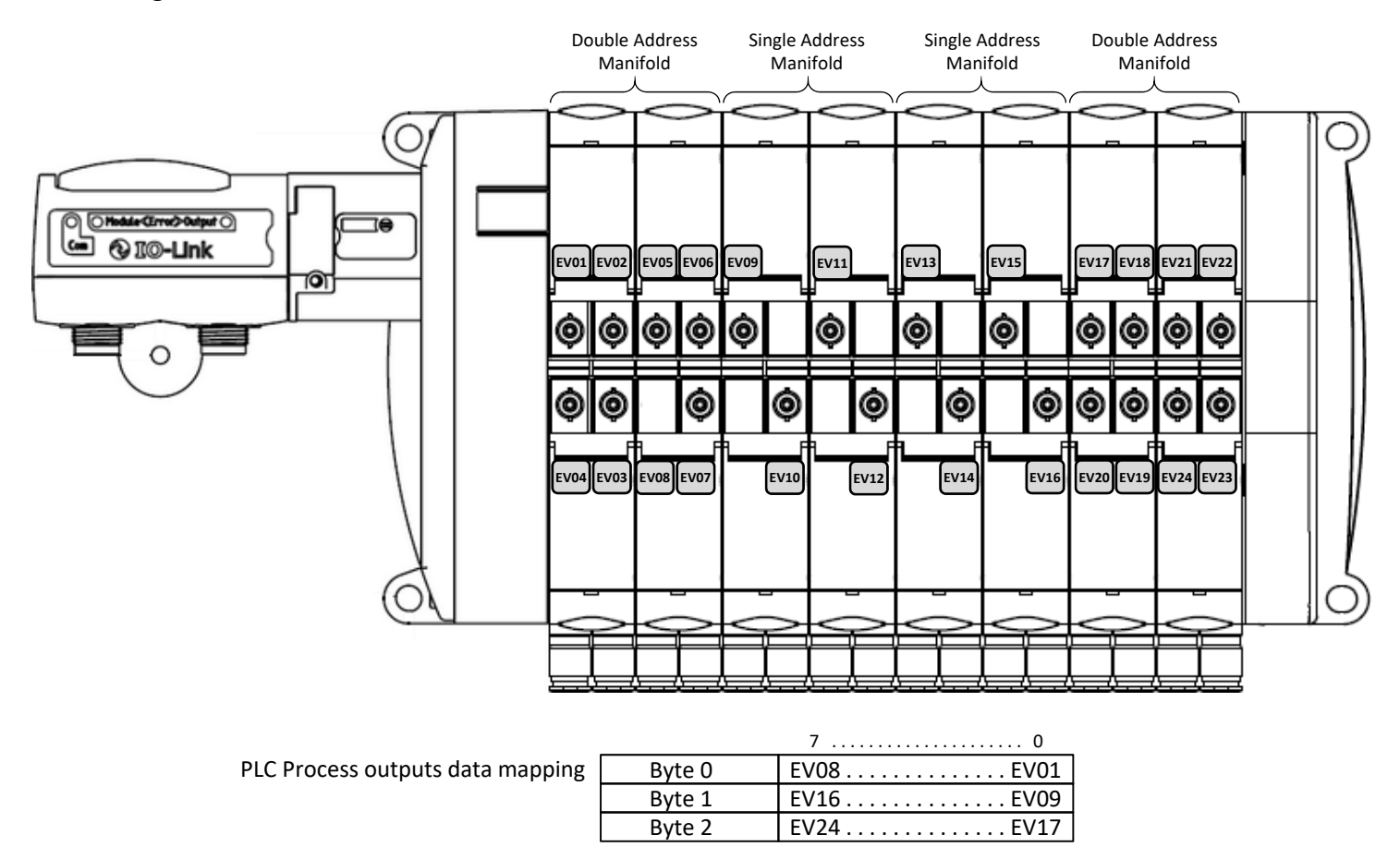

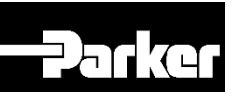

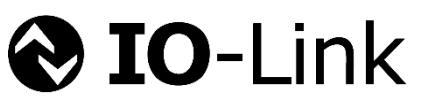

## IO-Link Module addressing used with H ISO Series – 15407-2

The Moduflex IO-Link module used with H ISO Series -15407-2 - sizes 02 & 01 - can handle up to 24 pilot solenoid valves. Addressing will be done as shown below:

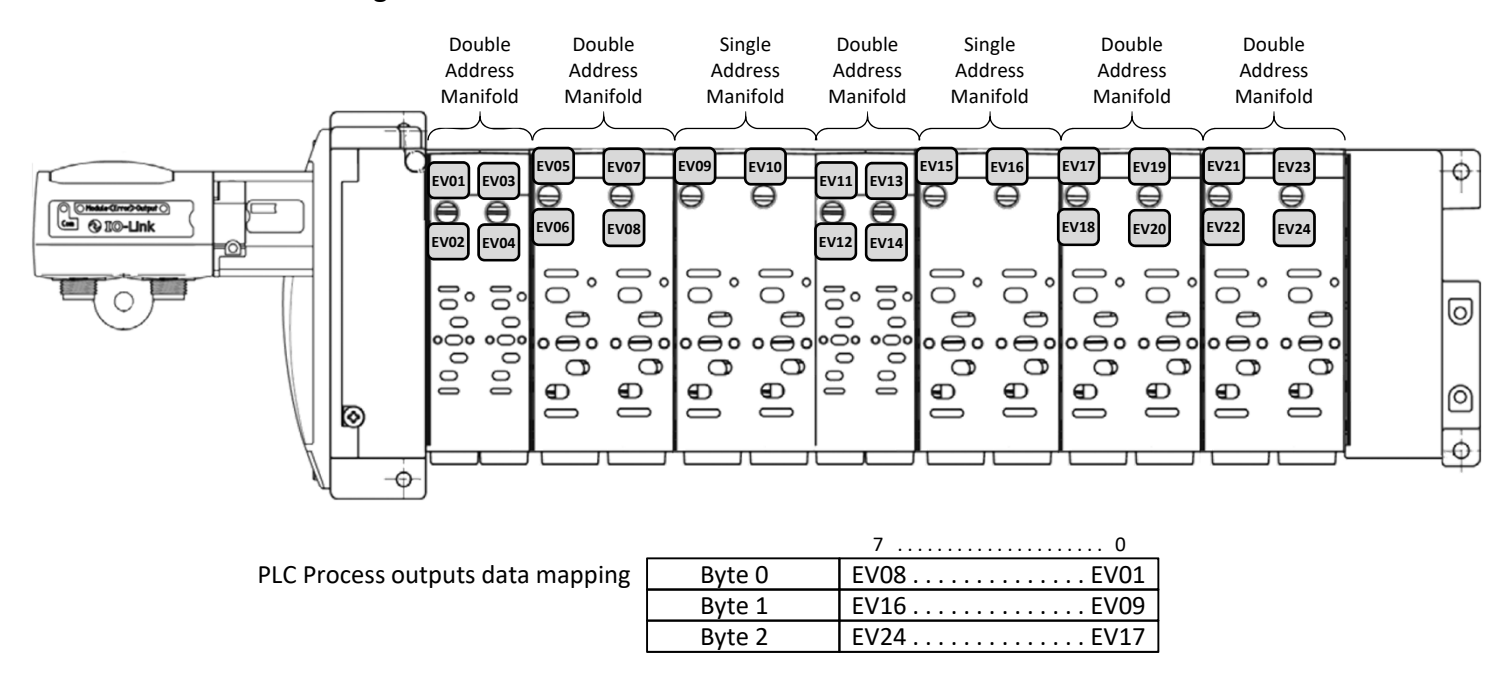

#### **IO-Link Module addressing used with H ISO Series – 5599-2**

The Moduflex IO-Link module used with H ISO Series -5599-2 - sizes 1, 2 & 3 - can handle up to 24 pilot solenoid valves. Addressing will be done as shown below:

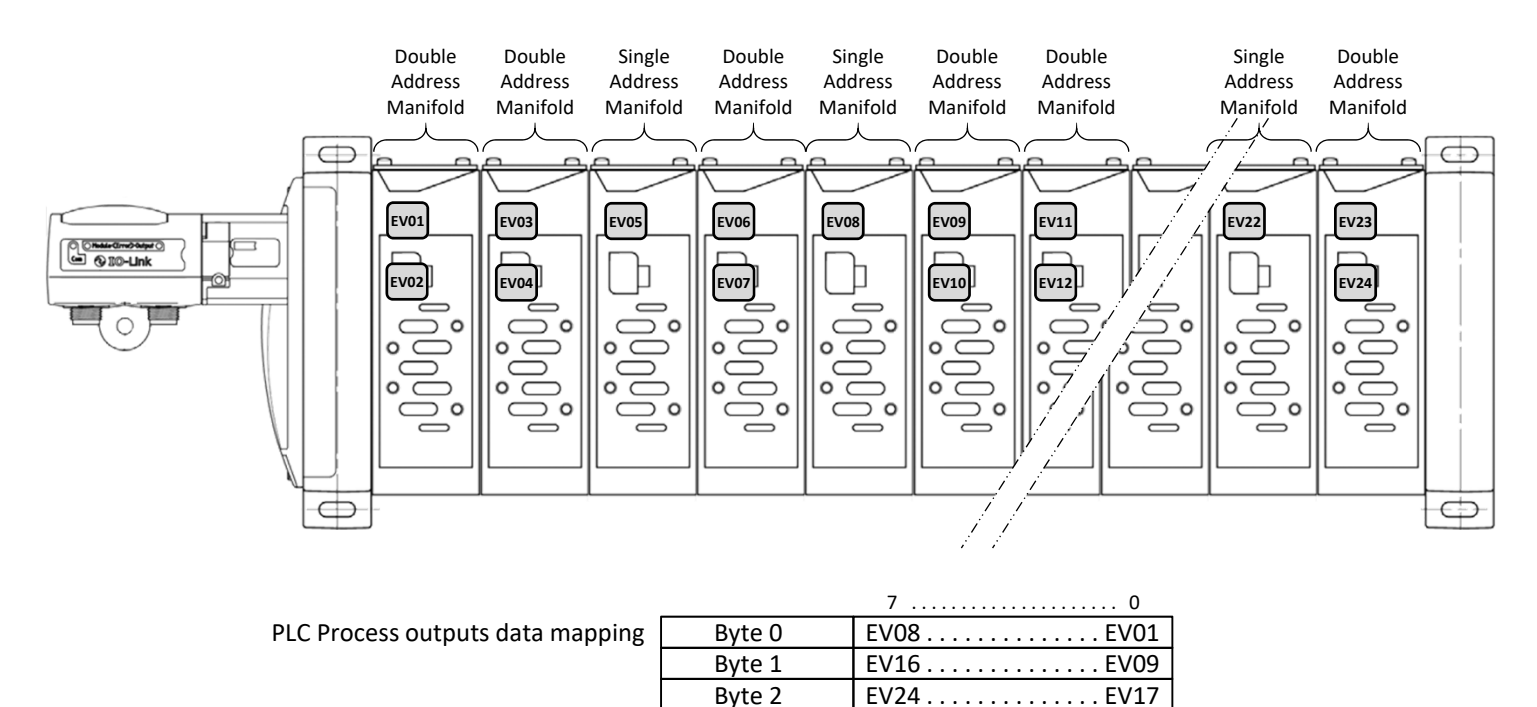

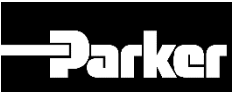

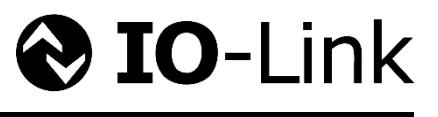

**64** 

# **IO-Link module connection**

# IO-Link and Auxiliary power connection

#### Standard male M12 type A

Use of standard manufactured cables available from usual electrical supplier is recommended.

#### Notes:

- Auxiliary power for solenoids can be wired allowing to turn outputs OFF while communications remaining active.
- 3 Class A variants (...A13, ...A42 & ...A43) are available to follow different M12 supplier connections using standard cable.

| Description                   |
|-------------------------------|
| IO-Link Power Supply "+"      |
| IO-Link Power Supply "-"      |
| IO-Link communication         |
| Auxiliary Power Supply 24 Vdc |
| Auxiliary Power Supply 0 Vdc  |
|                               |

| Class B | Class A |
|---------|---------|
|         |         |
|         |         |

|      |       | У       |   |                |          | 9    |      |          |
|------|-------|---------|---|----------------|----------|------|------|----------|
| Cla  | iss B | Class A |   |                |          | Cla  | ss A |          |
| 5 P  | 'in's | 3 Pin's |   | IVI12<br>Din's | 3 P      | in's |      | 5 Pin's  |
| P2IV | 1B    | P2M     | A | PIIIS          | P2MA13   | P2M  | A43  | P2MA42   |
| l    | L+    | Ŀ       | + | 1              | Aux +    | not  | used | not used |
| Αι   | + xL  | -       | - | 2              | -        |      | -    | Aux –    |
|      | L-    | L       |   | 3              | Aux –    | Au   | ıх — | not used |
| C    | /Q    | C/      | Q | 4              | not used | Au   | IX + | Aux +    |
| A    | ux -  | -       | - | 5              | -        |      | -    | not used |

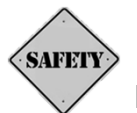

# IO-Link module connected to SAFE power for valve control

The Moduflex IO-Link Module can be powered from a SAFE 24Vdc auxiliary source in PP or PM mode as grounds are isolated.

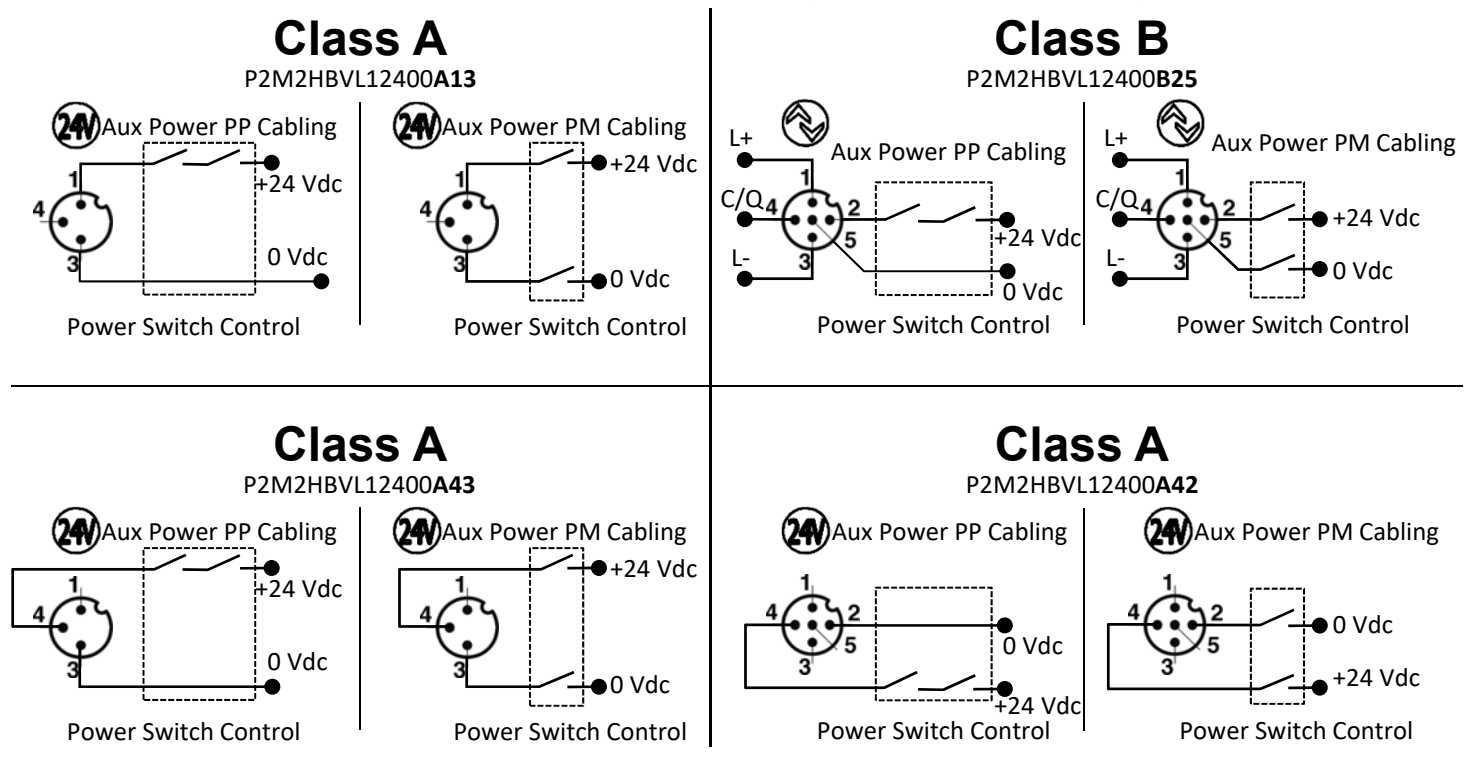

Note: Usage of this module with OSSD test pulsed as power source could not be possible unless the pulse can be adjusted to longer than 8ms. For additional guidance for this case of use, please contact your PARKER customer service.

Note : Please check max. power available from the source. Refer to the "Auxiliary power consumption calculation" section

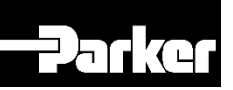

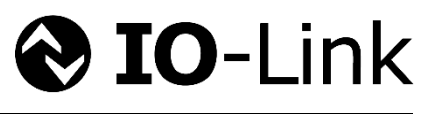

# **Configuration IODD File**

IODD file can be downloaded from IODD Finder or the Moduflex IO-Link web site:

- https://ioddfinder.io-link.com
- www.parker.com/pde/io-link

# Diagnostic

## Local diagnostic through LED:

The Moduflex IO-Link module offers a local diagnostic through 4 LED's status with interpretation described in the table below:

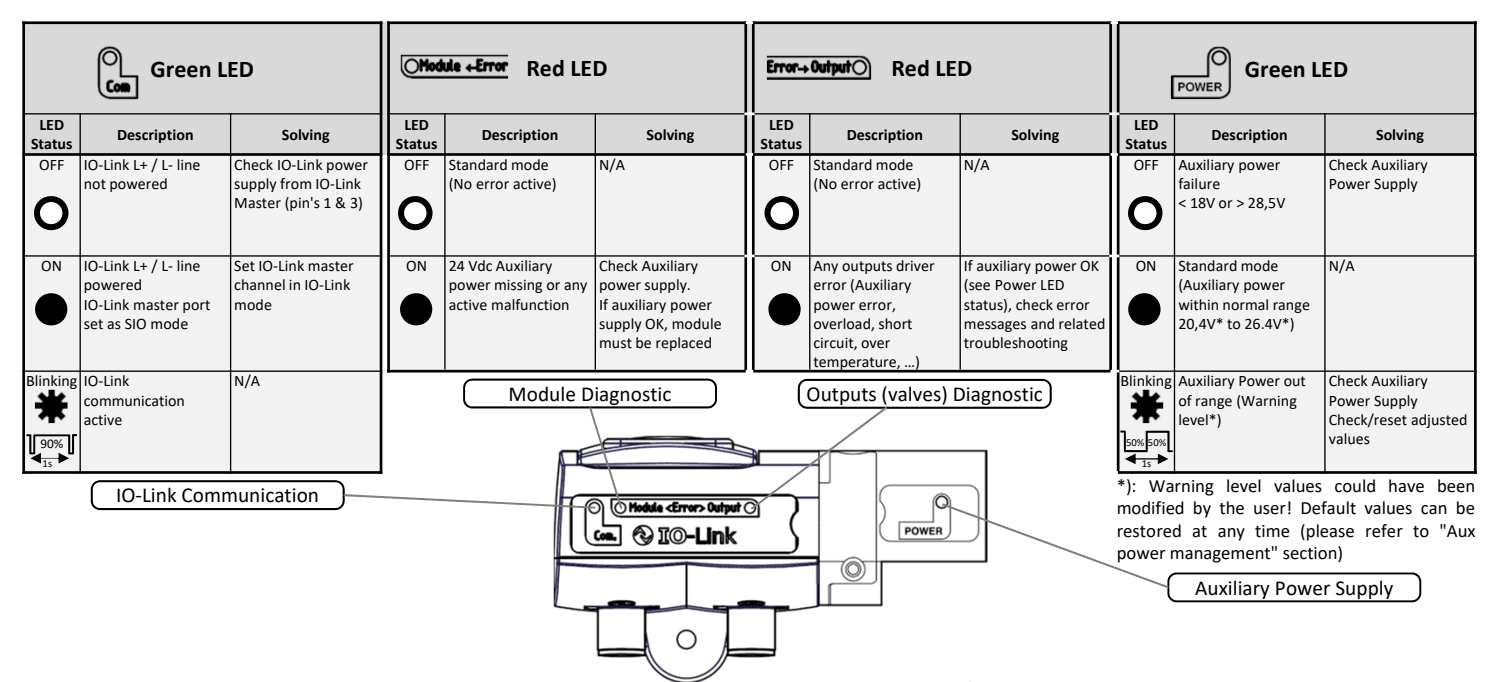

## Diagnostic through network via process inputs data:

The Moduflex IO-Link module offers diagnostic data transmitted to the PLC as inputs process data through the IO-Link master:

| PLC Process input data map |                                 | pping   | Byte 0             | Diag 7 Diag 0                     |                             |
|----------------------------|---------------------------------|---------|--------------------|-----------------------------------|-----------------------------|
| Diag bit                   | Error message                   |         |                    | Detail                            |                             |
| Diag 0                     | Fail-Safe Status                | Ackno   | wledgment Requ     | ired                              |                             |
| Diag 1                     | Auxiliary Voltage Warning       | Auxilia | ry Voltage Out o   | f range. Check Auxiliary Power I  | ine                         |
| Diag 2                     | Auxiliary Voltage failure       | Auxilia | ry Voltage Out o   | f order. Check Auxiliary Power s  | ource                       |
| Diag 3                     | Module Failure                  | Switch  | OFF / ON auxilia   | ry power. If error message pers   | sists, replace the module   |
| Diag 4                     | Module Over-Temperature         | Switch  | OFF / ON auxilia   | ry power. If error message pers   | sists, replace the module   |
| Diag 5                     | Module Over-Load                | Check   | overall Pilot Sole | noid valves. If error message pe  | ersists, replace the module |
| Diag 6                     | Pilot Solenoid(s) Short Circuit | Check   | faulty pilot solen | oid valve(s), replace if necessar | У                           |
| Diag 7                     | Outputs Stage Failure           | Switch  | OFF / ON auxilia   | ry power. If error message pers   | sists, replace the module   |

Errors caused by solenoid(s) must be fixed first and then the error must be acknowledged:

- by switching OFF/ON Auxiliary power supply (once error is fixed)
- by sending the "Acknowledge" command:

| Command | Name        | Description                                                                                                    |
|---------|-------------|----------------------------------------------------------------------------------------------------|
| 0xA0    | Acknowledge | If no error is pending, the failsafe state on the device is left and the outputs are switched according to process data |

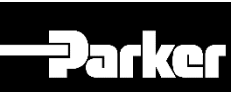

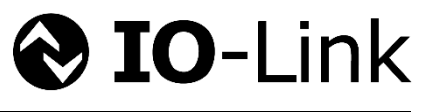

# Aux power management

## Power supply diagnostic through LED

The Moduflex IO-Link module monitors the auxiliary power supply voltage and manages two levels of diagnostic; failure or out of normal range. The normal range can be modified through parameter data.

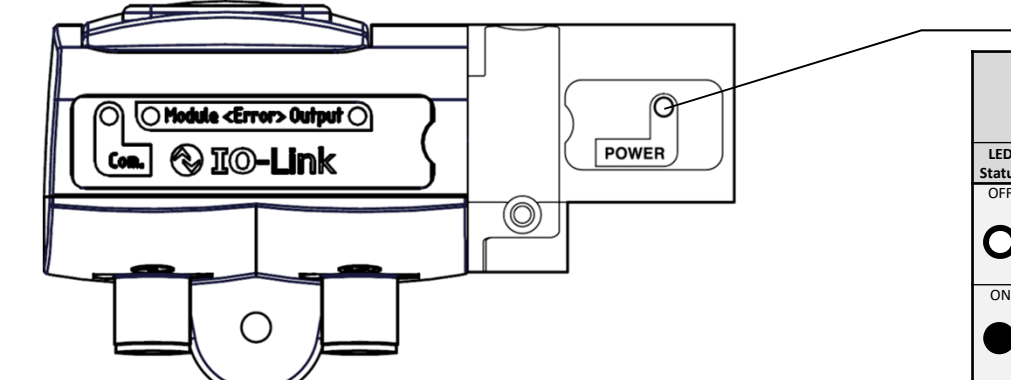

To restore default value (factory setting), please refer to "System Commands" section

## LED function details:

- "Auxiliary power" error is active from 0 to 18 Vdc or > 28,5 Vdc
- When "Auxiliary power error" is active, OHodule +Error LED is solid red

## Power supply diagnostic thought IO-Link and process data mapping

|               | Green L                                                                       | ED                                                                |
|---------------|-------------------------------------------------------------------------------|-------------------------------------------------------------------|
| LED<br>Status | Description                                                                   | Solving                                                           |
| OFF           | Auxiliary power<br>failure<br>< 18V or > 28,5V                                | Check Auxiliary<br>Power Supply                                   |
| ON            | Standard mode<br>(Auxiliary power<br>within normal range<br>20,4V* to 26.4V*) | N/A                                                               |
| Blinking      | Auxiliary Power out<br>of range (Warning<br>level*)                           | Check Auxiliary<br>Power Supply<br>Check/reset adjusted<br>values |

Auxiliary Power Supply

\*): Warning level values could have been modified by the user! Default values can be restored at any time (please refer to "Aux power management" section)

 7
 6
 5
 4
 3
 2
 1
 0

 PLC mapping Process input
 Byte 0
 Diag 7
 Diag 0
 Diag 0
 Diag 1
 Diag 1
 Diag 1
 Diag 1
 Diag 1
 Diag 1
 Diag 1
 Diag 1
 Diag 1
 Diag 1
 Diag 1
 Diag 1
 Diag 1
 Diag 1
 Diag 1
 Diag 1
 Diag 1
 Diag 1
 Diag 1
 Diag 1
 Diag 1
 Diag 1
 Diag 1
 Diag 1
 Diag 1
 Diag 1
 Diag 1
 Diag 1
 Diag 1
 Diag 1
 Diag 1
 Diag 1
 Diag 1
 Diag 1
 Diag 1
 Diag 1
 Diag 1
 Diag 1
 Diag 1
 Diag 1
 Diag 1
 Diag 1
 Diag 1
 Diag 1
 Diag 1
 Diag 1
 Diag 1
 Diag 1
 Diag 1
 Diag 1
 Diag 1
 Diag 1
 Diag 1
 Diag 1
 Diag 1
 Diag 1
 Diag 1
 Diag 1
 Diag 1
 Diag 1
 Diag 1
 Diag 1
 Diag 1
 Diag 1
 Diag 1
 Diag 1
 Diag 1
 Diag 1
 Diag 1
 Diag 1
 Diag 1
 Diag 1</t

- Diag 1 : Auxiliary Voltage out of range, Alarm. Range can be set via parameter data
- Diag 2 : Auxiliary Voltage failure. < 18 V or > 28,5 V. Acknowledge is required (Diag 0)

## **Default values**

Normal auxiliary power supply range is set as 20,4V < Aux power supply < 26,4V

## Auxiliary power supply range adjustment

Aux power supply range is adjustable using output parameters and value is available as parameter input.

| Index | Sub<br>index | Data Type | Bit length | Access          | Name                           | Description                                                                                                    |
|-------|--------------|-----------|------------|-----------------|--------------------------------|----------------------------------------------------------------------------------------------------|
| 67    | 0            | Uint16    | 16         | Read            | Current Aux. voltage<br>value  | Aux voltage, unit is mV                                                                                                    |
| 70    | 0            | Record    | 32         | Read<br>/ Write | Aux. voltage<br>warning levels | Levels for AUX voltage warning<br>Unit is mV<br>First 16 bits: Low level value (default 20400)<br>Second 16 bits: High level value (default 26400) |

## **Restore default values**

| Default values can be sestored by using the system command below: |                         |                                    |  |  |  |
|-------------------------------------------------------------------|-------------------------|------------------------------------|--|--|--|
| Commande                                                          | Nom                     | Description                        |  |  |  |
| 0x82                                                              | Restore factory setting | Reset parameters to default values |  |  |  |

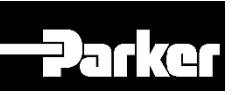

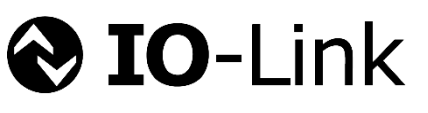

# Switching cycle counters management

The Moduflex IO-Link module manages 24 counters, one for each output, to provide solenoid's switching cycle. Those counters are automatically stored onto an EEPROM every 30 minutes.

In case of IO-Link power supply turned to OFF, the current counters' value will be lost and the latest stored values onto the EEPROM will be restored as current values at next start-up. To prevent this, before an IO-Link power off between two automatic savings, the command below allows to force the storage of the current counters' value

| Command | Name                   | Description                                                                                                  |
|---------|------------------------|----------------------------------------------------------------------------------------------------|
| 0xA1    | Store switching cycles | When this command is executed, the current values of the 24 switching cycle counters are stored into EEPROM. |

Counters values are available through input parameters

| Index   | Sub index                                      | Data Type       | Bit length    | Access | Name                      | Description                                                                                                    |  |
|---------|------------------------------------------------|-----------------|---------------|--------|---------------------------|----------------------------------------------------------------------------------------------------|--|
| 64      | 1 to 24                                        | Array of Uint32 | 24 x 32 = 768 | Read   | Switching<br>Cycles       | <ul> <li>Switching cycle counter:</li> <li>Sub index 1 refers to cycle counter of the first output</li> <li>Sub index 24 refers to the cycle counter of the 24th output</li> </ul>                                                                     |  |
| Counter | Counters values can be individually reset to 0 |                 |               |        |                           |                                                                                                    |  |
| Index   | Sub index                                      | Data Type       | Bit length    | Access | Name                      | Description                                                                                                    |  |
| 65      | 0                                              | Uint24          | 24            | Write  | Clear Switching<br>Cycles | Clear the switching cycle counters. For every<br>bits set in this parameter, the according<br>counters are set to zero. The least significant<br>bit refers to the first output (EV01)<br>Values stored onto the EEPROM are<br>automatically reset too |  |

# Over current or over temperature management

The Moduflex IO-Link module monitors the current & temperature values of the 24 outputs. As soon as a short circuit or over temperature is detected, the module switches to failsafe mode and all outputs are switched off.

Channel(s) responsible for this output error can be read in the input parameter.

| Index | Sub index | Data Type | Bit length | Access | Name          | Description                                                                                                    |
|-------|-----------|-----------|------------|--------|---------------|----------------------------------------------------------------------------------------------------|
| 66    | 0         | Uint32    | 32         | Read   | Channel Error | If an error occurred, this parameter shows<br>which channel(s) caused the error. The least<br>significant bit refers to the first output (EV01) |

Errors caused by solenoid(s) must be fixed first and then the error must be acknowledged:

- by switching OFF/ON Auxiliary power supply (once error is fixed)
- by sending the "Acknowledge" command:

| Command | Name        | Description                                                                                                    |
|---------|-------------|----------------------------------------------------------------------------------------------------|
| 0xA0    | Acknowledge | If no error is pending, the failsafe state on the device is left and the outputs are switched according to process data |

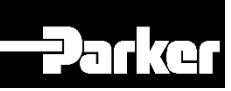

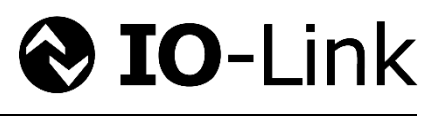

# System Commands

| Command | Name                    | Description                                                                                                    |
|---------|-------------------------|----------------------------------------------------------------------------------------------------|
| 0xA0    | Acknowledge             | If no error is pending, the failsafe state on the device is left and the outputs are switched according to process data |
| 0xA1    | Store switching cycles  | When this command is executed, the current values of the switching cycle counters are stored into EEPROM.               |
| 0x82    | Restore factory setting | Reset parameters to default values. Cycles counters are not reset.                                                      |

# **Events**

| Event Code | Name                             | Туре    | Description                                                                                                    | Required user/PLC inter-action                                                                            |
|------------|----------------------------------|---------|----------------------------------------------------------------------------------------------------|----------------------------------------------------------------------------------------------------|
| 0x4000     | Temperature fault                | Error   | Outputs were switched off due to over<br>temperature warning. Check the<br>parameter Channel Error to see which<br>output driver triggered this error. | Check load. Acknowledge required                                                                          |
| 0x5000     | Output error                     | Error   | This event occurs when controlling the outputs is not possible.                                                                                        | Switch OFF / ON auxiliary power. If event persists, replace the module                                    |
| 0x8CA0     | Output driver channel<br>Error   | Error   | Output drivers are switched off due to<br>over current or over temperature of at<br>least one channel. All outputs are<br>switched off                 | Check parameter to see which channel<br>triggered this error. Fix solenoid issue.<br>Acknowledge required |
| 0x8CA1     | Current overload                 | Error   | Polyfuse of at least one out-put driver tripped.                                                                                                    | Check parameter to see which channel<br>triggered this error. Fix solenoid issue.<br>Acknowledge required |
| 0x8CA3     | Module error                     | Error   | Internal communication failed                                                                                                    | Switch OFF / ON auxiliary power. If event persists, replace the module                                    |
| 0x8CA4     | Aux power supply voltage warning | Warning | AUX voltage is out of range                                                                                                    | Check power supply.                                                                                       |
| 0x8CA5     | Aux power supply voltage error   | Error   | AUX voltage failed                                                                                                    | Check power supply. Acknowledge required                                                                  |

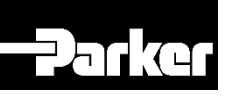

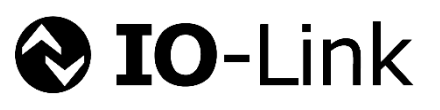

| Notes: | <br>      | <br> |
|--------|-----------|------|
|        | <br>      | <br> |
| •••••  | <br>••••• | <br> |
|        | <br>••••• | <br> |
|        | <br>••••• | <br> |
|        | <br>••••• | <br> |
| •••••  | <br>••••• | <br> |
|        | <br>••••• | <br> |
| •••••  | <br>••••• | <br> |
| •••••  | <br>••••• | <br> |
|        | <br>      | <br> |
|        | <br>••••• | <br> |
|        | <br>••••• | <br> |
|        | <br>      | <br> |
|        | <br>      | <br> |
|        | <br>      | <br> |
|        | <br>      | <br> |
|        | <br>      | <br> |
|        | <br>      | <br> |
|        | <br>      | <br> |
|        | <br>      | <br> |

# PARKER Hannifin Manufacturing France SAS

Pneumatic Division Europe Parc d'Activités de la Forêt BP 3124 534, rue Henri Becquerel 27031 EVREUX CEDEX - FRANCE

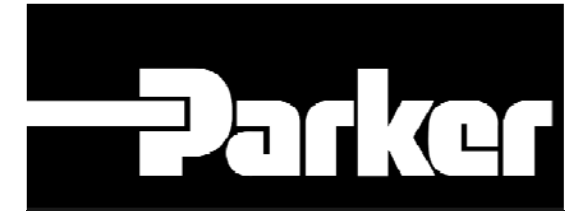

Moduflex **TO**-Link Modules User Manual UK30048690201W05 – Release May 2017